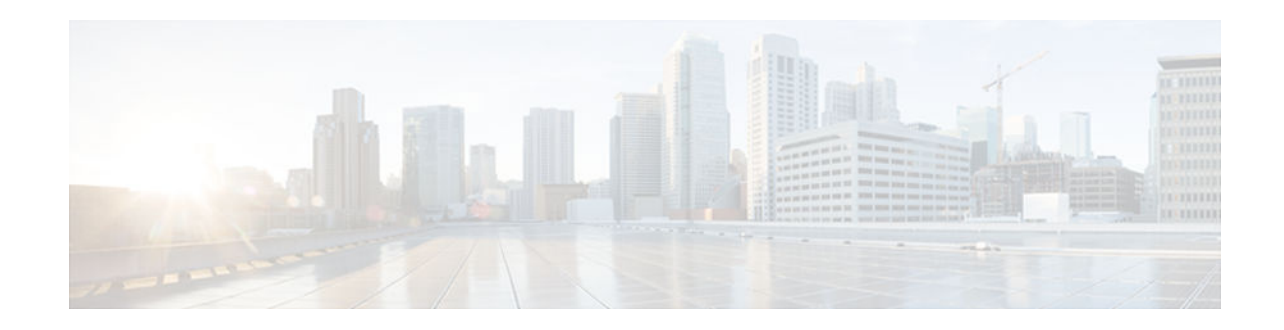

# **Configuring Certificate Enrollment for a PKI**

### Last Updated: July 18, 2012

Certificate enrollment, which is the process of obtaining a certificate from a certification authority (CA), occurs between the end host that requests the certificate and the CA. Each peer that participates in the public key infrastructure (PKI) must enroll with a CA. This module describes the different methods available for certificate enrollment and how to set up each method for a participating PKI peer.

- Finding Feature Information, page 1
- Prerequisites for PKI Certificate Enrollment, page 1
- Restrictions for PKI Certificate Enrollment, page 2
- Information About Certificate Enrollment for a PKI, page 2
- How to Configure Certificate Enrollment for a PKI, page 5
- Configuration Examples for PKI Certificate Enrollment Requests, page 25
- Additional References, page 31
- Feature Information for PKI Certificate Enrollment, page 33

# **Finding Feature Information**

Your software release may not support all the features documented in this module. For the latest caveats and feature information, see Bug Search Tool and the release notes for your platform and software release. To find information about the features documented in this module, and to see a list of the releases in which each feature is supported, see the feature information table at the end of this module.

Use Cisco Feature Navigator to find information about platform support and Cisco software image support. To access Cisco Feature Navigator, go to www.cisco.com/go/cfn. An account on Cisco.com is not required.

# **Prerequisites for PKI Certificate Enrollment**

Before you configure peers for certificate enrollment, you must:

- Authenticate the CA.
- Have a generated Rivest, Shamir, and Adelman (RSA) key pair to enroll and a PKI in which to enroll.
- Be familiar with the "Cisco IOS XE PKI Overview: Understanding and Planning a PKI" module in the *Cisco IOS Security Configuration Guide: Secure Connectivity*.

# ··· cisco

Americas Headquarters: Cisco Systems, Inc., 170 West Tasman Drive, San Jose, CA 95134-1706 USA

# **Restrictions for PKI Certificate Enrollment**

Cisco IOS certificate servers cannot be configured using Cisco IOS XE software. The Cisco IOS certificate servers must be set up using Cisco IOS software (T- or mainline-based) images.

# **Information About Certificate Enrollment for a PKI**

- What Are CAs, page 2
- Authentication of the CA, page 2
- Supported Certificate Enrollment Methods, page 3
- Registration Authorities (RA), page 4
- Automatic Certificate Enrollment, page 4
- Certificate Enrollment Profiles, page 5

## What Are CAs

A CA manages certificate requests and issues certificates to participating network devices. These services (managing certificate requests and issuing certificates) provide centralized key management for the participating devices to validate identities and to create digital certificates. Before any PKI operations can begin, the CA generates its own public key pair and creates a self-signed CA certificate; thereafter, the CA can sign certificate requests and begin peer enrollment for the PKI.

You can use the Cisco IOS XE certificate server or a CA provided by a third-party CA vendor.

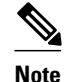

Cisco IOS XE certificate servers cannot be configured using Cisco IOS XE software. The Cisco IOS certificate servers must be set up using Cisco IOS software (T- or mainline-based images).

## Authentication of the CA

The certificate of the CA must be authenticated before the device will be issued its own certificate and before certificate enrollment can occur. Authentication of the CA typically occurs only when you initially configure PKI support at your router. To authenticate the CA, issue the **crypto pki authenticate** command, which authenticates the CA to your router by obtaining the self-signed certificate of the CA that contains the public key of the CA.

#### Authentication via the fingerprint Command

You can issue the **fingerprint** command t o preenter a fingerprint that can be matched against the fingerprint of a CA certificate during authentication.

If a fingerprint is not preentered for a trustpoint, and if the authentication request is interactive, you must verify the fingerprint that is displayed during authentication of the CA certificate. If the authentication request is noninteractive, the certificate will be rejected without a preentered fingerprint.

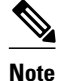

If the authentication request is made using the command-line interface (CLI), the request is an interactive request. If the authentication request is made using HTTP or another management tool, the request is a noninteractive request.

## Supported Certificate Enrollment Methods

Cisco IOS XE software supports the following methods to obtain a certificate from a CA:

 Simple Certificate Enrollment Protocol (SCEP)--A Cisco developed enrollment protocol that uses HTTP to communicate with the CA or registration authority (RA). SCEP is the most commonly used method for sending and receiving requests and certificates.

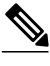

Note

To take advantage of automated certificate and key rollover functionality, you must be running a CA that supports rollover and SCEP must be used as your client enrollment method. If you are running a Cisco IOS XE CA, you must be running Cisco IOS XE Release 2.1 or a later release for rollover support.

- PKCS12--The router imports certificates in PKCS12 format from an external server.
- IOS File System (IFS)--The router uses any file system that is supported by Cisco IOS XE software (such as TFTP, FTP, flash, and NVRAM) to send a certificate request and to receive the issued certificate. Users may enable IFS certificate enrollment when their CA does not support SCEP.
- Manual cut-and-paste--The router displays the certificate request on the console terminal, allowing the
  user to enter the issued certificate on the console terminal. A user may manually cut-and-paste
  certificate requests and certificates when there is no network connection between the router and CA.
- Enrollment profiles--The router sends HTTP-based enrollment requests directly to the CA server instead of to the RA-mode CS. Enrollment profiles can be used if a CA server does not support SCEP.
- Self-signed certificate enrollment for a trustpoint--The secure HTTP (HTTPS) server generates a selfsigned certificate that is to be used during the secure socket layer (SSL) handshake, establishing a secure connection between the HTTPS server and the client. The self-signed certificate is then saved in the router's startup configuration (NVRAM). The saved, self-signed certificate can then be used for future SSL handshakes, eliminating the user intervention that was necessary to accept the certificate every time the router reloaded.

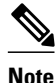

To take advantage of autoenrollment and auto reenrollment, do not use either TFTP or manual cut-andpaste enrollment as your enrollment method. Both TFTP and manual cut-and-paste enrollment methods are manual enrollment processes, requiring user input.

• Cisco IOS Suite-B Support for Certificate Enrollment for a PKI, page 3

### **Cisco IOS Suite-B Support for Certificate Enrollment for a PKI**

Suite-B requirements comprise of four user interface suites of cryptographic algorithms for use with IKE and IPSec that are described in RFC 4869. Each suite consists of an encryption algorithm, a digital signature algorithm, a key agreement algorithm, and a hash or message digest algorithm.

Suite-B adds the following support for the certificate enrollment for a PKI:

- Elliptic Curve Digital Signature Algorithm (ECDSA) (256-bit and 384-bit curves) is used for the signature operation within X.509 certificates.
- PKI support for validation of for X.509 certificates using ECDSA signatures.
- PKI support for generating certificate requests using ECDSA signatures and for importing the issued certificates into IOS.

See the Configuring Security for VPNs with IPsec feature module for more detailed information about Cisco IOS Suite-B support.

## **Registration Authorities (RA)**

A Cisco IOS XE certificate server can be configured to run in RA mode. An RA offloads authentication and authorization responsibilities from a CA. When the RA receives a SCEP or manual enrollment request, the administrator can either reject or grant it on the basis of local policy. If the request is granted, it will be forwarded to the issuing CA, and the CA can be configured to automatically generate the certificate and return it to the RA. The client can later retrieve the granted certificate from the RA.

## Automatic Certificate Enrollment

Certificate autoenrollment allows the CA client to automatically request a certificate from its CA server. This automatic router request eliminates the need for operator intervention when the enrollment request is sent to the CA server. Automatic enrollment is performed on startup for any trustpoint CA that is configured and that does not have a valid client certificate. When the certificate expires, a new certificate is automatically requested.

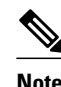

When automatic enrollment is configured, clients automatically request client certificates. The CA server performs its own authorization checks; if these checks include a policy to automatically issue certificates, all clients will automatically receive certificates, which is not very secure. Thus, automatic certificate enrollment should be combined with additional authentication and authorization mechanisms (such as Secure Device Provisioning (SDP), leveraging existing certificates, and one-time passwords).

#### **Automated Client Certificate and Key Rollover**

By default, the automatic certificate enrollment function requests a new client certificate and keys from the CS before the client's current certificate expires. Certificate and key rollover allows the certificate renewal rollover request to be made before the certificate expires by retaining the current key and certificate until the new, or rollover, certificate is available. After a specified amount of time, the rollover certificate and keys will become the active certificate and keys. The expired certificate and keys are immediately deleted upon rollover and removed from the certificate chain and CRL.

The setup for automatic rollover is twofold: CA clients must be automatically enrolled and the client's CAs must be automatically enrolled and have the **auto-rollover** command enabled.

An optional renewal percentage parameter can be used with the **auto-enroll** command to allow a new certificate to be requested when a specified percentage of the lifetime of the certificate has passed. For example, if the renewal percentage is configured as 90 and the certificate has a lifetime of one year, a new certificate is requested 36.5 days before the old certificate expires. In order for automatic rollover to occur, the renewal percentage must be less than 100. The specified percent value must not be less than 10. If a client certificate is issued for less than the configured validity period due to the impending expiration of the CA certificate, the rollover certificate will be issued for the balance of that period. A minimum of 10

percent of the configured validity period, with an absolute minimum of 3 minutes, is required to allow rollover enough time to function.

<u>P</u> Tip

If CA autoenrollment is not enabled, you may manually initiate rollover on an existing client with the **crypto pki enroll** command if the expiration time of the current client certificate is equal to or greater than the expiration time of the corresponding CA certificate. The client will initiate the rollover process, which only occurs if the server is configured for automated rollover and has an available rollover server certificate.

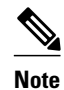

A key pair is also sent if configured by the **auto-enroll re-generate** command and keyword. It is recommended that a new key pair be issued for security reasons.

## **Certificate Enrollment Profiles**

Enrollment profiles allow users to specify certificate authentication, enrollment, and reenrollment parameters when prompted. The values for these parameters are referenced by two templates that make up the profile. One template contains parameters for the HTTP request that is sent to the CA server to obtain the certificate of the CA (also known as certificate authentication); the other template contains parameters for the HTTP request that is sent to the CA for certificate enrollment.

Configuring two templates enables users to specify different URLs or methods for certificate authentication and enrollment; for example, authentication (getting the certificate of the CA) can be performed via TFTP (using the **authentication url** command) while enrollment can be performed manually (using the **enrollment terminal** command).

Users may specify the PKCS7 format for certificate renewal requests.

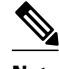

Note

A single enrollment profile can have up to three separate sections for each task--certificate authentication, enrollment, and reenrollment.

# How to Configure Certificate Enrollment for a PKI

This section contains the following enrollment option procedures. If you configure enrollment or autoenrollment (the first task), you cannot configure manual certificate enrollment. Also, if you configure TFTP or manual cut-and-paste certificate enrollment, you cannot configure autoenrollment, auto reenrollment, an enrollment profile, nor can you utilize the automated CA certificate rollover capability.

- Configuring Certificate Enrollment or Autoenrollment, page 5
- Configuring Manual Certificate Enrollment, page 11
- Configuring a Persistent Self-Signed Certificate for Enrollment via SSL, page 16
- Configuring a Certificate Enrollment Profile for Enrollment or Reenrollment, page 21

## **Configuring Certificate Enrollment or Autoenrollment**

Perform this task to configure certificate enrollment for clients participating in your PKI.

Before configuring automatic certificate enrollment requests, you should ensure that all necessary enrollment information is configured.

#### Prerequisites for Enabling Automated Client Certificate and Key Rollover

CA client support for certificate rollover is automatically enabled when using autoenrollment. For automatic CA certificate rollover to run successfully, the following prerequisites are applicable:

- Your network devices must support shadow PKI.
- Your clients must be running Cisco IOS XE Release 2.1 or a later release.
- The client's CS must support automatic rollover. See the section "Automatic CA Certificate and Key Rollover" in the chapter *Configuring and Managing a Cisco IOS XE Certificate Server for PKI Deployment* for more information on CA server automatic rollover configuration.

#### Prerequisites for Specifying Autoenrollment Initial Key Generation Location

To specify the location of the autoenrollment initial key generation, you must be running Cisco IOS XE Release 2.1 or a later release.

#### **RSA Key Pair Restriction for Autoenrollment**

Trustpoints configured to generate a new key pair using the **regenerate** command or the **regenerate** keyword of the **auto-enroll** command must not share key pairs with other trustpoints. To give each trustpoint its own key pair, use the **rsakeypair** command in ca-trustpoint configuration mode. Sharing key pairs among regenerating trustpoints is not supported and will cause loss of service on some of the trustpoints because of key and certificate mismatches.

#### **Restrictions for Automated Client Certificate and Key Rollover**

In order for clients to run automatic CA certificate rollover successfully, the following restrictions are applicable:

- SCEP must be used to support rollover. Any device that enrolls with the PKI using an alternative to SCEP as the certificate management protocol or mechanism (such as enrollment profiles, manual enrollment, or TFTP enrollment) will not be able to take advantage of the rollover functionality provided by SCEP.
- If the configuration cannot be saved to the startup configuration after a shadow certificate is generated, rollover will not occur.

#### **SUMMARY STEPS**

- 1. enable
- 2. configure terminal
- 3. crypto pki trustpoint name
- 4. enrollment [mode] [retry period minutes] [retry count number] url url [pem]
- 5. eckeypair label
- **6. subject-name** [*x*.500-name]
- 7. ip address { *ip address* | *interface* | **none**
- 8. serial-number [none]
- 9. auto-enroll [percent] [regenerate
- **10. usage** *method1* [*method2* [*method3*]]
- **11. password** *string*
- 12. rsakeypair key-label key-size encryption-key-size ]]
- **13. fingerprint** *ca-fingerprint*
- $14.\,on$  devicename :
- 15. exit
- 16. crypto pki authenticate name
- 17. exit
- 18. copy system:running-config nvram:startup-config
- 19. show crypto pki certificates

### **DETAILED STEPS**

I

|        | Command or Action                             | Purpose                                                                               |
|--------|-----------------------------------------------|---------------------------------------------------------------------------------------|
| Step 1 | enable                                        | Enables privileged EXEC mode.                                                         |
|        |                                               | • Enter your password if prompted.                                                    |
|        | Example:                                      |                                                                                       |
|        | Router> enable                                |                                                                                       |
| Step 2 | configure terminal                            | Enters global configuration mode.                                                     |
|        |                                               |                                                                                       |
|        | Example:                                      |                                                                                       |
|        | Router# configure terminal                    |                                                                                       |
| Step 3 | crypto pki trustpoint name                    | Declares the trustpoint and a given name and enters ca-trustpoint configuration mode. |
|        | Example:                                      |                                                                                       |
|        | Router(config)# crypto pki<br>trustpoint mytp |                                                                                       |

|        | Command or Action                                                                                                    | Purpose                                                                                                    |
|--------|----------------------------------------------------------------------------------------------------|----------------------------------------------------------------------------------------------------|
| Step 4 | <b>P 4 enrollment</b> [ <b>mode</b> ] [ <b>retry period</b><br><i>minutes</i> ] [ <b>retry count</b> <i>number</i> ] <b>url</b> <i>url url</i> requests. |                                                                                                    |
|        | [pem]<br>Example:                                                                                                    | <ul> <li>modeSpecifies RA mode if your CA system provides an RA.</li> <li>retry period <i>minutes</i>Specifies the wait period between certificate request retries. The default is 1 minute between retries.</li> </ul>                                     |
|        | Router(ca-trustpoint)#<br>enrollment url<br>http://cat.example.com                                                                                       | <ul> <li>retry count <i>number</i> Specifies the number of times a router will resend a certificate request when it does not receive a response from the previous request. (Specify from 1 to 100 retries.)</li> <li>wel wel</li></ul>                      |
|        |                                                                                                    | requests. For enrollment method options, see the <b>enrollment</b> command in the <i>Cisco IOS Security Command Reference</i> .                                                                                                    |
|        |                                                                                                    | • <b>pem</b> Adds privacy-enhanced mail (PEM) boundaries to the certificate request.                                                                                                    |
|        |                                                                                                    | <b>Note</b> An enrollment method other than TFTP or manual cut-and-paste must be configured to support autoenrollment.                                                                                                    |
| Step 5 | eckeypair label                                                                                                    | (Optional) Configures the trustpoint to use an Elliptic Curve (EC) key on which certificate requests are generated using ECDSA signatures. The <i>label</i> argument specifies the EC key label that is configured using the <b>crypto key generate rsa</b> |
|        | Example:                                                                                                    | or <b>crypto key generate ec keysize</b> command in global configuration mode. See<br>the Configuring Internet Key Exchange for IPsec VPNs feature module for more                                                                                          |
|        | Router(ca-trustpoint)#<br>eckeypair Router_1_Key                                                                                                    | information.                                                                                                    |
|        |                                                                                                    | <b>Note</b> If an ECDSA signed certificate is imported without a trustpoint configuration, then the label defaults to the FQDN value.                                                                                                    |
| Step 6 | subject-name [x.500-name]                                                                                                    | (Optional) Specifies the requested subject name that will be used in the certificate request.                                                                                                    |
|        | Example:                                                                                                    | • <i>x.500-name</i> If it is not specified, the fully qualified domain name (FQDN), which is the default subject name, will be used.                                                                                                    |
|        | Router(ca-trustpoint)# subject-<br>name cat                                                                                                    |                                                                                                    |
| Step 7 | <b>ip address</b> { <i>ip address</i>   <i>interface</i>   <b>none</b>                                                                                   | (Optional) Includes the IP address of the specified interface in the certificate request.                                                                                                    |
|        |                                                                                                    | Issue the <b>none</b> keyword if no IP address should be included.                                                                                                    |
|        | Example:                                                                                                    | <b>Note</b> If this command is enabled, you will not be prompted for an IP address during enrollment for this trustpoint.                                                                                                    |
|        | Router(ca-trustpoint)# ip<br>address 192.168.1.66                                                                                                    |                                                                                                    |
| Step 8 | serial-number [none]                                                                                                    | (Optional) Specifies the router serial number in the certificate request, unless the <b>none</b> keyword is issued.                                                                                                    |
|        | Example:                                                                                                    |                                                                                                    |
|        | Router(ca-trustpoint)# serial-<br>number                                                                                                    |                                                                                                    |

Γ

|         | Command or Action                                                            | Purpose                                                                                                    |  |
|---------|------------------------------------------------------------------------------|----------------------------------------------------------------------------------------------------|--|
| Step 9  | auto-enroll [percent] [regenerate                                            | (Optional) Enables autoenrollment, allowing the client to automatically request a rollover certificate from the CA. If autoenrollment is not enabled, the client must be manually reenrolled in your PKI upon certificate expiration.                                                                        |  |
|         | Example:                                                                     | • By default, only t he Domain Name System (DNS) name of the router is included in the certificat e.                                                                                                    |  |
|         | enroll regenerate                                                            | <ul> <li>Use the <i>percent</i> argument to specify that a new certificate will be requested after the percentage of the lifetime of the current certificate is reached.</li> <li>Use the <b>regenerate</b> keyword to generate a new key for the certificate even if a named key already exists.</li> </ul> |  |
|         |                                                                              | <b>Note</b> If the key pair being rolled over is exportable, the new key pair will also be exportable. The following comment will appear in the trustpoint configuration to indicate whether the key pair is exportable: "! RSA key pair associated with trustpoint is exportable."                          |  |
|         |                                                                              | <b>Note</b> It is recommended that a new key pair be generated for security reasons.                                                                                                    |  |
| Step 10 | usage method1 [method2 [method3]]                                            | (Optional) Specifies the intended use for the certificate.                                                                                                    |  |
|         |                                                                              | Available options are <b>ike</b> , <b>ssl-client</b> , and <b>ssl-server</b> ; the default is <b>ike</b> .                                                                                                    |  |
|         | Example:                                                                     |                                                                                                    |  |
|         | Router(ca-trustpoint)# usage<br>ssl-client                                   |                                                                                                    |  |
| Step 11 | password string                                                              | (Optional) Specifies the revocation password for the certificate. If this command<br>is enabled, you will not be prompted for a password during enrollment for this<br>trustpoint.                                                                                                    |  |
|         | Example:                                                                     | <b>Note</b> When SCEP is used, this password can be used to authorize the certificate                                                                                                    |  |
|         | Router(ca-trustpoint)# password string1                                      | requestoften via a one-time password or similar mechanism.                                                                                                    |  |
| Step 12 | rsakeypair key-label key-size                                                | (Optional) Specifies which key pair to associate with the certificate.                                                                                                    |  |
|         | encryption-key-size ]]                                                       | • A key pair with <i>key-label</i> will be generated during enrollment if it does not already exist or if the <b>auto-enroll regenerate</b> command was issued.                                                                                                    |  |
|         | Example:                                                                     | • Specify the <i>key-size</i> argument for generating the key, and specify the                                                                                                    |  |
|         | Router(ca-trustpoint)#                                                       | and certificates.                                                                                                    |  |
|         | rsakeypair cat                                                               | <b>Note</b> If this command is not enabled, the FQDN key pair is used.                                                                                                    |  |
| Step 13 | fingerprint ca-fingerprint                                                   | (Optional) Specifies a fingerprint that can be matched against the fingerprint of a CA certificate during authentication.                                                                                                    |  |
|         | Example:                                                                     | <b>Note</b> If the fingerprint is not provided and authentication of the CA certificate is interactive, the fingerprint will be displayed for verification.                                                                                                    |  |
|         | Router(ca-trustpoint)#<br>fingerprint 12EF53FA 355CD23E<br>12EF53FA 355CD23E |                                                                                                    |  |

|         | Command or Action                                             | Purpose                                                                                                    |
|---------|---------------------------------------------------------------|----------------------------------------------------------------------------------------------------|
| Step 14 | on devicename :                                               | (Optional) Specifies that RSA keys will be created on the specified device upon autoenrollment initial key generation.    |
|         | Example:                                                      | Devices that may be specified include NVRAM and local disks. USB tokens may be used as a storage device.                  |
|         | Router(ca-trustpoint)# on usbtoken0:                          |                                                                                                    |
| Step 15 | exit                                                          | Exits ca-trustpoint configuration mode and returns to global configuration mode.                                          |
|         | Example:                                                      |                                                                                                    |
|         | Router(ca-trustpoint)# exit                                   |                                                                                                    |
| Step 16 | crypto pki authenticate name                                  | Retrieves the CA certificate and authenticates it.                                                                        |
|         |                                                               | • Check the certificate fingerprint if prompted.                                                                          |
|         | Example:                                                      | Note This command is optional if the CA certificate is already loaded into the                                            |
|         | Router(config)# crypto pki<br>authenticate mytp               | configuration.                                                                                                    |
| Step 17 | exit                                                          | Exits global configuration mode.                                                                                          |
|         | Example:                                                      |                                                                                                    |
|         | Router(config)# exit                                          |                                                                                                    |
| Step 18 | copy system:running-config<br>nvram:startup-config            | (Optional) Copies the running configuration to the NVRAM startup configuration.                                           |
|         | Example:                                                      | <b>Note</b> Autoenrollment will not update NVRAM if the running configuration has been modified but not written to NVRAM. |
|         | Router#<br>copy system:running-config<br>nvram:startup-config |                                                                                                    |
| Step 19 | show crypto pki certificates                                  | (Optional) Displays information about your certificates, including any rollover certificates.                             |
|         | Example:                                                      |                                                                                                    |
|         | Router# show crypto pki<br>certificates                       |                                                                                                    |

#### **Examples**

The following example shows the configuration for the "mytp-A" certificate server and its associated trustpoint, where RSA keys generated by the initial autoenrollment for the trustpoint will be stored on a USB token, "usbtoken0":

1

crypto pki server mytp-A

```
database level complete
issuer-name CN=company, L=city, C=country
grant auto
! Specifies that certificate requests will be granted automatically.
!
crypto pki trustpoint mytp-A
revocation-check none
rsakeypair myTP-A
storage usbtoken0:
! Specifies that keys will be stored on usbtoken0:.
on usbtoken0:
! Specifies that keys generated on initial auto enroll will be generated on and stored
on ! usbtoken0:
```

## **Configuring Manual Certificate Enrollment**

Manual certificate enrollment can be set up via TFTP or the manual cut-and-paste method. Both options can be used if your CA does not support SCEP or if a network connection between the router and CA is not possible. Perform one of the following tasks to set up manual certificate enrollment:

- PEM-Formatted Files for Certificate Enrollment Request, page 11
- Restrictions for Manual Certificate Enrollment, page 11
- Configuring Cut-and-Paste Certificate Enrollment, page 11
- Configuring TFTP Certificate Enrollment, page 14

### **PEM-Formatted Files for Certificate Enrollment Request**

Using PEM-formatted files for certificate requests can be helpful for customers who are using terminal or profile-based enrollment to request certificates from their CA server. Customers using PEM-formatted files can directly use existing certificates on their routers.

### **Restrictions for Manual Certificate Enrollment**

#### Switching Enrollment URLs When Using SCEP

We do not recommend switching URLs if SCEP is used; that is, if the enrollment URL is "http://myca," do not change the enrollment URL after getting the CA certificate and before enrolling the certificate. A user can switch between TFTP and manual cut-and-paste

#### **Key Regeneration Restriction**

Do not regenerate the keys manually using the **crypto key generate** command; key regeneration will occur when the **crypto pki enroll**command is issued if the **regenerate** keyword is specified.

### Configuring Cut-and-Paste Certificate Enrollment

Perform this task to configure manual certificate enrollment via the cut-and-paste method for peers participating in your PKI.

#### **SUMMARY STEPS**

- 1. enable
- 2. configure terminal
- 3. crypto pki trustpoint name
- 4. enrollment terminal pem
- 5. fingerprint ca-fingerprint
- 6. exit

10. exit

7. crypto pki authenticate name

11. show crypto pki certificates

- 8. crypto pki enroll name
- 9. crypto pki import name certificate

#### **DETAILED STEPS**

|        | Command or Action                             | Purpose                                                                                                    |
|--------|-----------------------------------------------|----------------------------------------------------------------------------------------------------|
| Step 1 | enable                                        | Enables privileged EXEC mode.                                                                                                    |
|        |                                               | • Enter your password if prompted.                                                                                                    |
|        | Example:                                      |                                                                                                    |
|        | Router> enable                                |                                                                                                    |
| Step 2 | configure terminal                            | Enters global configuration mode.                                                                                                    |
|        |                                               |                                                                                                    |
|        | Example:                                      |                                                                                                    |
|        | Router# configure terminal                    |                                                                                                    |
| Step 3 | crypto pki trustpoint name                    | Declares the trustpoint and a given name and enters ca-trustpoint configuration mode.                                                                                    |
|        | Example:                                      |                                                                                                    |
|        | Router(config)# crypto pki<br>trustpoint mytp |                                                                                                    |
| Step 4 | enrollment terminal pem                       | Specifies manual cut-and-paste certificate enrollment method. The certificate request will be displayed on the console terminal so that you may manually conied (or out) |
|        | Example:                                      | • <b>pem</b> Configures the trustpoint to generate PEM-formatted certificate                                                                                             |
|        | Router(ca-trustpoint)# enrollment<br>terminal | requests to the console terminal.                                                                                                    |

Γ

|        | Command or Action                                                         | Purpose                                                                                                    |  |
|--------|---------------------------------------------------------------------------|----------------------------------------------------------------------------------------------------|--|
| Step 5 | fingerprint ca-fingerprint                                                | (Optional) Specifies a fingerprint that can be matched against the fingerprint<br>of a CA certificate during authentication.                                                                                                    |  |
|        | Example:                                                                  | <b>Note</b> If the fingerprint is not provided, it will be displayed for verification.                                                                                                    |  |
|        | Router(ca-trustpoint)# fingerprint<br>12EF53FA 355CD23E 12EF53FA 355CD23E |                                                                                                    |  |
| Step 6 | exit                                                                      | Exits ca-trustpoint configuration mode and returns to global configuration mode.                                                                                                    |  |
|        | Example:                                                                  |                                                                                                    |  |
|        | Router(config)# exit                                                      |                                                                                                    |  |
| Step 7 | crypto pki authenticate name                                              | Retrieves the CA certificate and authenticates it.                                                                                                    |  |
|        | <u> </u>                                                                  |                                                                                                    |  |
|        | Example:                                                                  |                                                                                                    |  |
|        | Router(config)# crypto pki<br>authenticate mytp                           |                                                                                                    |  |
| Step 8 | crypto pki enroll name                                                    | Generates certificate request and displays the request for copying and pasting into the certificate server.                                                                                                    |  |
|        | <b>Example:</b><br>Router(config)# crypto pki enroll                      | You are prompted for enrollment information, such as whether to include the router FQDN and IP address in the certificate request. You are also given the choice about displaying the certificate request to the console terminal.                                                                                                    |  |
|        | mytp                                                                      | The base-64 encoded certificate with or without PEM headers as requested is displayed.                                                                                                    |  |
| Step 9 | crypto pki import name certificate                                        | Imports a certificate manually at the console terminal (pasting).                                                                                                    |  |
|        | Example                                                                   | The base-64 encoded certificate is accepted from the console terminal and inserted into the internal certificate database.                                                                                                    |  |
|        | Example:<br>Router(config)# crypto pki import<br>mytp certificate         | <b>Note</b> You must enter this command twice if usage keys, a signature key and an encryption key, are used. The first time the command is entered, one of the certificates is pasted into the router. The second time the command is entered, the other certificate is pasted into the router. It does not matter which certificate is pasted first. |  |
|        |                                                                           | <b>Note</b> Some CAs ignore the usage key information in the certificate request and issue general purpose usage certificates. If this applies to the certificate authority you are using, import the general purpose certificate. The router will not use one of the two key pairs generated.                                                         |  |

|         | Command or Action                       | Purpose                                                                                                   |
|---------|-----------------------------------------|----------------------------------------------------------------------------------------------------|
| Step 10 | exit                                    | Exits global configuration mode.                                                                          |
|         |                                         |                                                                                                    |
|         | Example:                                |                                                                                                    |
|         | Router(config)# exit                    |                                                                                                    |
| Step 11 | show crypto pki certificates            | (Optional) Displays information about your certificates, the certificates of the CA, and RA certificates. |
|         | Example:                                |                                                                                                    |
|         | Router# show crypto pki<br>certificates |                                                                                                    |

### **Configuring TFTP Certificate Enrollment**

Perform this task to configure manual certificate enrollment using a TFTP server.

- You must know the correct URL to use if you are configuring certificate enrollment via TFTP.
- The router must be able to write a file to the TFTP server for the crypto pki enroll command.
- If using a file specification with the **enrollment** command, the file must contain the CA certificate either in binary format or be base-64 encoded.
- You must know if your CA ignores key usage information in a certificate request and issues only a general purpose usage certificate.

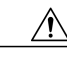

Caution

Some TFTP servers require that the file must exist on the server before it can be written. Most TFTP servers require that the file be "write-able" by the world. This requirement may pose a risk because any router or other device may write or overwrite the certificate request; thus, the replacement certificate request will not used by the CA administrator, who must first check the enrollment request fingerprint before granting the certificate request.

#### **SUMMARY STEPS**

- 1. enable
- 2. configure terminal
- 3. crypto pki trustpoint name
- 4. enrollment [mode] [retry period minutes] [retry count number] url url [pem]
- 5. fingerprint ca-fingerprint
- 6. exit
- 7. crypto pki authenticate name
- 8. crypto pki enroll name
- 9. crypto pki import name certificate

10. exit

11. show crypto pki certificates

### **DETAILED STEPS**

I

Γ

|        | Command or Action                                                                 | Purpose                                                                                                    |
|--------|-----------------------------------------------------------------------------------|----------------------------------------------------------------------------------------------------|
| Step 1 | enable                                                                            | Enables privileged EXEC mode.                                                                                                    |
|        |                                                                                   | • Enter your password if prompted.                                                                                                    |
|        | Example:                                                                          |                                                                                                    |
|        | Router> enable                                                                    |                                                                                                    |
| Step 2 | configure terminal                                                                | Enters global configuration mode.                                                                                                    |
|        |                                                                                   |                                                                                                    |
|        | Example:                                                                          |                                                                                                    |
|        | Router# configure terminal                                                        |                                                                                                    |
| Step 3 | crypto pki trustpoint name                                                        | Declares the trustpoint and a given name and enters ca-trustpoint configuration mode.                                                                         |
|        | Example:                                                                          |                                                                                                    |
|        | Router(config)# crypto pki<br>trustpoint mytp                                     |                                                                                                    |
| Step 4 | enrollment [mode] [retry period<br>minutes] [retry count number] url url          | Specifies TFTP as the enrollment method to send the enrollment request and to retrieve the CA certificate and router certificate and any optional parameters. |
|        | [pem]                                                                             | <b>Note</b> For TFTP enrollment, the url must be configured as a TFTP url, tftp://example_tftp_url.                                                           |
|        | Example:                                                                          | An optional file specification filename may be included in the TFTP url. If the file specification is not included, the FODN will be used. If the file        |
|        | Router(ca-trustpoint)#<br>enrollment url tftp://certserver/<br>file_specification | specification is included, the router will append the extension ".ca" to the specified file name.                                                             |
| Step 5 | fingerprint ca-fingerprint                                                        | (Optional) Specifies the fingerprint of the CA certificate received via an out-of-<br>band method from the CA administrator.                                  |
|        | Example:                                                                          | <b>Note</b> If the fingerprint is not provided, it will be displayed for verification.                                                                        |
|        | Router(ca-trustpoint)#<br>fingerprint 12EF53FA 355CD23E<br>12EF53FA 355CD23E      |                                                                                                    |
| Step 6 | exit                                                                              | Exits ca-trustpoint configuration mode and returns to global configuration mode.                                                                              |
|        | Example:                                                                          |                                                                                                    |
|        | Router(config)# exit                                                              |                                                                                                    |

|         | Command or Action                               | Purpose                                                                                                    |
|---------|-------------------------------------------------|----------------------------------------------------------------------------------------------------|
| Step 7  | crypto pki authenticate name                    | Retrieves the CA certificate and authenticates it from the specified TFTP server.                                                                                                    |
|         | Example:                                        |                                                                                                    |
|         | Router(config)# crypto pki<br>authenticate mytp |                                                                                                    |
| Step 8  | crypto pki enroll name                          | Generates certificate request and writes the request out to the TFTP server.                                                                                                    |
|         | Example:                                        | You are prompted for enrollment information, such as whether to include the router FQDN and IP address in the certificate request. You are queried about whether or not to display the certificate request to the console terminal.                                                                             |
|         | Router(config)# crypto pki<br>enroll mytp       | The filename to be written is appended with the extension ".req". For usage keys, a signature key and an encryption key, two requests are generated and sent. The usage key request filenames are appended with the extensions "-sign.req" and "-encr.req" respectively.                                        |
| Step 9  | crypto pki import name certificate              | Imports a certificate via TFTP at the console terminal, which retrieves the granted certificate.                                                                                                    |
|         | Example:                                        | The router will attempt to retrieve the granted certificate via TFTP using the same filename used to send the request, except the extension is changed from ".req" to ".crt". For usage key certificates, the extensions "-sign.crt" and "-                                                                     |
|         | import mytp certificate                         | encr.crt" are used.                                                                                                    |
|         |                                                 | The router will parse the received files, verify the certificates, and insert the certificates into the internal certificate database on the router.                                                                                                    |
|         |                                                 | <b>Note</b> Some CAs ignore the usage key information in the certificate request and issue general purpose usage certificates. If your CA ignores the usage key information in the certificate request, only import the general purpose certificate. The router will not use one of the two keypairs generated. |
| Step 10 | exit                                            | Exits global configuration mode.                                                                                                    |
|         | Example:                                        |                                                                                                    |
|         | Router(config)# exit                            |                                                                                                    |
| Step 11 | show crypto pki certificates                    | (Optional) Displays information about your certificates, the certificates of the CA, and RA certificates.                                                                                                    |
|         | Example:                                        |                                                                                                    |
|         | Router# show crypto pki<br>certificates         |                                                                                                    |

# **Configuring a Persistent Self-Signed Certificate for Enrollment via SSL**

This section contains the following tasks:

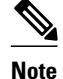

These tasks are optional because if you enable the HTTPS server, it generates a self-signed certificate automatically using default values.

- Persistent Self-Signed Certificates Overview, page 17
- Restrictions, page 17
- Configuring a Trustpoint and Specifying Self-Signed Certificate Parameters, page 17
- Enabling the HTTPS Server, page 19

#### Persistent Self-Signed Certificates Overview

The SSL protocol can be used to establish a secure connection between an HTTPS server and a client (web browser). During the SSL handshake, the client expects the SSL server's certificate to be verifiable using a certificate the client already possesses.

If Cisco IOS XE software does not have a certificate that the HTTPS server can use, the server generates a self-signed certificate by calling a PKI application programming interface (API). When the client receives this self-signed certificate and is unable to verify it, intervention is needed. The client asks you if the certificate should be accepted and saved for future use. If you accept the certificate, the SSL handshake continues.

Future SSL handshakes between the same client and the server use the same certificate. However, if the router is reloaded, the self-signed certificate is lost. The HTTPS server must then create a new self-signed certificate. This new self-signed certificate does not match the previous certificate so you are once again asked to accept it.

Requesting acceptance of the router's certificate each time that the router reloads may present an opportunity for an attacker to substitute an unauthorized certificate when you are being asked to accept the certificate. Persistent self-signed certificates overcome all these limitations by saving a certificate in the router's startup configuration.

### **Restrictions**

You can configure only one trustpoint for a persistent self-signed certificate.

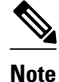

Do not change the IP domain name or the hostname of the router after creating the self-signed certificate. Changing either name triggers the regeneration of the self-signed certificate and overrides the configured trustpoint. WebVPN ties the SSL trustpoint name to the WebVPN gateway configuration. If a new selfsigned certificate is triggered, then the new trustpoint name does not match the WebVPN configuration, causing the WebVPN connections to fail.

### **Configuring a Trustpoint and Specifying Self-Signed Certificate Parameters**

Perform the following task to configure a trustpoint and specify self-signed certificate parameters.

### **SUMMARY STEPS**

- 1. enable
- 2. configure terminal
- **3**. **crypto pki trustpoint** *name*
- 4. enrollment selfsigned
- **5. subject-name** [*x*.500-name]
- 6. rsakeypair key-label [key-size [encryption-key-size]]
- 7. crypto pki enroll name
- 8. end
- 9. show crypto pki certificates [trustpoint-name [ verbose]]
- **10. show crypto pki trustpoints [status |** *label* [status]]

### **DETAILED STEPS**

|        | Command or Action                               | Purpose                                                                                                    |
|--------|-------------------------------------------------|----------------------------------------------------------------------------------------------------|
| Step 1 | enable                                          | Enables privileged EXEC mode.                                                                               |
|        |                                                 | • Enter your password if prompted.                                                                          |
|        | Example:                                        |                                                                                                    |
|        | Router> enable                                  |                                                                                                    |
| Step 2 | configure terminal                              | Enters global configuration mode.                                                                           |
|        | Example:                                        |                                                                                                    |
|        | Router# configure terminal                      |                                                                                                    |
| Step 3 | crypto pki trustpoint name                      | Declares the CA that your router should use and enters ca-<br>trustpoint configuration mode.                |
|        | Example:                                        | Note The crypto pki trustpoint command replaced the crypto pki trustpoint command.                          |
|        | Router(config)# crypto pki trustpoint local     |                                                                                                    |
| Step 4 | enrollment selfsigned                           | Specifies self-signed enrollment.                                                                           |
|        |                                                 |                                                                                                    |
|        | Example:                                        |                                                                                                    |
|        | Router(ca-trustpoint)# enrollment<br>selfsigned |                                                                                                    |
| Step 5 | subject-name [x.500-name]                       | (Optional) Specifies the requested subject name to be used in the certificate request.                      |
|        | Example:                                        | • If the <i>x-500-name</i> argument is not specified, the FQDN, which is the default subject name, is used. |
|        | Router(ca-trustpoint)# subject-name             |                                                                                                    |

|         | Command or Action                                                | Purpose                                                                                                    |
|---------|------------------------------------------------------------------|----------------------------------------------------------------------------------------------------|
| Step 6  | <b>rsakeypair</b> key-label [key-size [encryption-key-<br>size]] | (Optional) Specifies which key pair to associate with the certificate.                                                                                                    |
|         | Example:                                                         | • The <i>key-label</i> argument will be generated during enrollment if it does not already exist or if the <b>auto-enroll regenerate</b> command was issued.                         |
|         | Router(ca-trustpoint)# rsakeypair<br>examplekeys 1024 1024       | • Specify the <i>key-size</i> argument for generating the key, and specify the <i>encryption-key-size</i> argument to request separate encryption, signature keys, and certificates. |
|         |                                                                  | <b>Note</b> If this command is not enabled, the FQDN key pair is used.                                                                                                    |
| Step 7  | crypto pki enroll name                                           | Tells the router to generate the persistent self-signed certificate.                                                                                                    |
|         | Example:                                                         |                                                                                                    |
|         | Router(ca-trustpoint)# crypto pki enroll<br>local                |                                                                                                    |
| Step 8  | end                                                              | (Optional) Exits ca-trustpoint configuration mode and global configuration mode.                                                                                                    |
|         | Example:                                                         |                                                                                                    |
|         | Router(ca-trustpoint)# end                                       |                                                                                                    |
|         | Example:                                                         |                                                                                                    |
|         | Router(config)# end                                              |                                                                                                    |
| Step 9  | show crypto pki certificates [trustpoint-name [<br>verbose]]     | Displays information about your certificate, the certification<br>authority certificate, and any registration authority certificates.                                                |
|         | Example:                                                         |                                                                                                    |
|         | Router# show crypto pki certificates local verbose               |                                                                                                    |
| Step 10 | show crypto pki trustpoints [status   label<br>[status]]         | Displays the trustpoints that are configured in the router.                                                                                                    |
|         | Example:                                                         |                                                                                                    |
|         | Router# show crypto pki trustpoints status                       |                                                                                                    |

## **Enabling the HTTPS Server**

Γ

Perform the following task to enable the HTTPS server.

To specify parameters, you must create a trustpoint and configure it. To use default values, delete any existing self-signed trustpoints. Deleting all self-signed trustpoints causes the HTTPS server to generate a persistent self-signed certificate using default values as soon as the server is enabled.

#### **SUMMARY STEPS**

- 1. enable
- 2. configure terminal
- 3. ip http secure-server
- 4. end
- 5. copy system:running-config nvram: startup-config

#### **DETAILED STEPS**

|        | Command or Action                                            | Purpose                                                                 |
|--------|--------------------------------------------------------------|-------------------------------------------------------------------------|
| Step 1 | enable                                                       | Enables privileged EXEC mode.                                           |
|        |                                                              | • Enter your password if prompted.                                      |
|        | Example:                                                     |                                                                         |
|        | Router> enable                                               |                                                                         |
| Step 2 | configure terminal                                           | Enters global configuration mode.                                       |
|        | Example:                                                     |                                                                         |
|        | Router# configure terminal                                   |                                                                         |
| Step 3 | ip http secure-server                                        | Enables the secure HTTP web server.                                     |
|        |                                                              | <b>Note</b> A key pair (modulus 1024) and a certificate are             |
|        | Example:                                                     | generated.                                                              |
|        | Router(config)# ip http secure-server                        |                                                                         |
| Step 4 | end                                                          | Exits global configuration mode.                                        |
|        | Example:                                                     |                                                                         |
|        | Router(config)# end                                          |                                                                         |
| Step 5 | copy system:running-config nvram: startup-config             | Saves the self-signed certificate and the HTTPS server in enabled mode. |
|        | Example:                                                     |                                                                         |
|        | Router# copy system:running-config nvram: startup-<br>config |                                                                         |

# **Configuring a Certificate Enrollment Profile for Enrollment or Reenrollment**

Perform this task to configure an enrollment profile for certificate enrollment or reenrollment of a router with a Cisco IOS XE CA that is already enrolled with a third-party vendor CA.

Enable a router that is enrolled with a third-party vendor CA to use its existing certificate to enroll with the Cisco IOS XE certificate server so the enrollment request is automatically granted. To enable this functionality, you must issue the **enrollment credential** command. Also, you cannot configure manual certificate enrollment.

Before configuring a certificate enrollment profile for the client router that is already enrolled with a third party vendor CA so that the router can reenroll with a Cisco IOS XE certificate server, you should have already performed the following tasks at the client router:

- Defined a trustpoint that points to the third-party vendor CA.
- Authenticated and enrolled the client router with the third-party vendor CA.

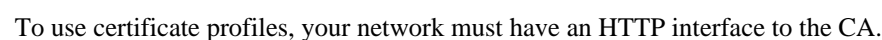

- If an enrollment profile is specified, an enrollment URL may not be specified in the trustpoint configuration. Although both commands are supported, only one command can be used at a time in a trustpoint.
- Because there is no standard for the HTTP commands used by various CAs, the user is required to enter the command that is appropriate to the CA that is being used.
- >

Note

#### **SUMMARY STEPS**

- 1. enable
- 2. configure terminal
- 3. crypto pki trustpoint name
- 4. enrollment profile label
- 5. exit
- 6. crypto pki profile enrollment label
- **7.** Do one of the following:
  - authentication url url
- 8. authentication command
- **9.** Do one of the following:
  - enrollment url url

10. enrollment credential label

11. enrollment command

**12.** parameter number {value value | prompt string}

13. exit

14. show crypto pki certificates

1

### **DETAILED STEPS**

|        | Command or Action                                  | Purpose                                                                                                    |
|--------|----------------------------------------------------|----------------------------------------------------------------------------------------------------|
| Step 1 | enable                                             | Enables privileged EXEC mode.                                                                                                    |
|        |                                                    | • Enter your password if prompted.                                                                                                    |
|        | Example:                                           |                                                                                                    |
|        | Router> enable                                     |                                                                                                    |
| Step 2 | configure terminal                                 | Enters global configuration mode.                                                                                                    |
|        |                                                    |                                                                                                    |
|        | Example:                                           |                                                                                                    |
|        | Router# configure terminal                         |                                                                                                    |
| Step 3 | crypto pki trustpoint name                         | Declares the trustpoint and a given name and enter ca-trustpoint configuration mode.                                                       |
|        | Example:                                           |                                                                                                    |
|        | Router(config)# crypto pki trustpoint<br>Entrust   |                                                                                                    |
| Step 4 | enrollment profile label                           | Specifies that an enrollment profile is to be used for certificate authentication and enrollment.                                          |
|        | Example:                                           |                                                                                                    |
|        | Router(ca-trustpoint)# enrollment profile E        |                                                                                                    |
| Step 5 | exit                                               | Exits ca-trustpoint configuration mode.                                                                                                    |
|        |                                                    |                                                                                                    |
|        | Example:                                           |                                                                                                    |
|        | Router(ca-trustpoint)# exit                        |                                                                                                    |
| Step 6 | crypto pki profile enrollment label                | Defines an enrollment profile and enters ca-profile-enroll configuration mode.                                                             |
|        | Example:                                           | • <i>label</i> Name for the enrollment profile; the enrollment profile name must match the name specified in the <b>enrollment profile</b> |
|        | Router(config)# crypto pki profile<br>enrollment E | command.                                                                                                    |

Γ

|        | Command or Action                                                                   | Purpose                                                                                                    |
|--------|-------------------------------------------------------------------------------------|----------------------------------------------------------------------------------------------------|
| Step 7 | <ul><li>Do one of the following:</li><li>authentication url <i>url</i></li></ul>    | <ul> <li>Specifies the URL of the CA server to which to send certificate authentication requests.</li> <li><i>url</i>URL of the CA server to which your router should send</li> </ul>                                                                                                    |
|        | <pre>Example: Router(ca-profile-enroll)# authentication url http://entrust:81</pre> | authentication requests. If using HTTP, the URL should read<br>"http://CA_name," where CA_name is the host DNS name or<br>IP address of the CA. If using TFTP, the URL should read<br>"tftp://certserver/file_specification." (If the URL does not<br>include a file specification, the FQDN of the router will be<br>used.) |
|        | Example:                                                                            | Specifies manual cut-and-paste certificate authentication.                                                                                                    |
|        | Example:                                                                            |                                                                                                    |
|        | Example:                                                                            |                                                                                                    |
|        |                                                                                     |                                                                                                    |
|        | authentication terminal                                                             |                                                                                                    |
|        | Example:                                                                            |                                                                                                    |
|        | Router(ca-profile-enroll)# authentication<br>terminal                               |                                                                                                    |
| Step 8 | authentication command                                                              | (Optional) Specifies the HTTP command that is sent to the CA for authentication.                                                                                                    |
|        | Example:                                                                            | This command should be used after the <b>authentication</b><br><b>url</b> command has been entered.                                                                                                    |
|        | Router(ca-profile-enroll)# authentication command                                   |                                                                                                    |

1

|         | Command or Action                                                                    | Purpose                                                                                                    |
|---------|--------------------------------------------------------------------------------------|----------------------------------------------------------------------------------------------------|
| Step 9  | Do one of the following:                                                             | Specifies the URL of the CA server to which to send certificate<br>enrollment requests via HTTP or TETP    |
|         | • enrollment url <i>url</i>                                                          | Specifies manual cut-and-paste certificate enrollment.                                                     |
|         | Example:                                                                             |                                                                                                    |
|         | Router(ca-profile-enroll)# enrollment url<br>http://entrust:81/cda-cgi/clientcgi.exe |                                                                                                    |
|         | Example:                                                                             |                                                                                                    |
|         | Example:                                                                             |                                                                                                    |
|         | Example:                                                                             |                                                                                                    |
|         | enrollment terminal                                                                  |                                                                                                    |
|         | Example:                                                                             |                                                                                                    |
|         | Router(ca-profile-enroll)# enrollment<br>terminal                                    |                                                                                                    |
| Step 10 | enrollment credential <i>label</i>                                                   | (Optional) Specifies the third-party vendor CA trustpoint that is to be enrolled with the Cisco IOS XE CA. |
|         | Example:                                                                             | <b>Note</b> This command cannot be issued if manual certificate enrollment is being used.                  |
|         | Router(ca-profile-enroll)# enrollment<br>credential Entrust                          |                                                                                                    |
| Step 11 | enrollment command                                                                   | (Optional) Specifies the HTTP command that is sent to the CA for enrollment.                               |
|         | Example:                                                                             |                                                                                                    |
|         | Router(ca-profile-enroll)# enrollment<br>command                                     |                                                                                                    |
|         |                                                                                      | 1                                                                                                    |

|         | Command or Action                                              | Purpose                                                                                                    |
|---------|----------------------------------------------------------------|----------------------------------------------------------------------------------------------------|
| Step 12 | <pre>parameter number {value value   prompt string}</pre>      | (Optional) Specifies parameters for an enrollment profile.                                                                               |
|         | Example:                                                       | This command can be used multiple times to specify multiple values.                                                                      |
|         | Router(ca-profile-enroll)# parameter 1<br>value aaaa-bbbb-cccc |                                                                                                    |
| Step 13 | exit                                                           | Enter this command two timesone time to exit ca-profile-enroll configuration mode and the second time to exit global configuration mode. |
|         | Example:                                                       |                                                                                                    |
|         | Router(ca-profile-enroll)# exit                                |                                                                                                    |
|         | Example:                                                       |                                                                                                    |
|         | Router(config)# exit                                           |                                                                                                    |
| Step 14 | show crypto pki certificates                                   | (Optional) Displays information about your certificates, the certificates of the CA, and RA certificates.                                |
|         | Example:                                                       |                                                                                                    |
|         | Router# show crypto pki certificates                           |                                                                                                    |

• What to Do Next, page 25

### What to Do Next

If you configured the router to reenroll with a Cisco IOS XE CA, you should configure the Cisco IOS XE certificate server to accept enrollment requests only from clients already enrolled with the specified thirdparty vendor CA trustpoint to take advantage of this functionality.

# **Configuration Examples for PKI Certificate Enrollment Requests**

## **Configuring Autoenrollment Example**

The following example shows how to configure the router to automatically enroll with a CA on startup, enabling automatic rollover, and how to specify all necessary enrollment information in the configuration:

```
crypto pki trustpoint trustptl
enrollment url http://trustptl.company.com//
subject-name OU=Spiral Dept., O=exampleco.com
ip-address Fastethernet-0
serial-number none
usage ike
```

```
auto-enroll regenerate
password revokeme
rsa-key trustpt1 2048
Т
crypto pki certificate chain trustpt1
certificate pki OB
30820293 3082023D A0030201 0202010B 300D0609 2A864886 F70D0101 04050030
79310B30 09060355 04061302 5553310B 30090603 55040813 02434131
                                                               15301306
0355040A 130C4369 73636F20 53797374 656D3120 301E0603 55040B13 17737562
6F726420 746F206B 6168756C 75692049 50495355 31243022 06035504 03131B79
6E692D75 31302043 65727469 66696361 7465204D 616E6167 6572301E 170D3030
30373134 32303536 32355A17 0D303130 37313430 31323834 335A3032 310E300C
06035504 0A130543 6973636F 3120301E 06092A86 4886F70D 01090216 11706B69
2D343562 2E636973 636E2E63 6E6D305C 300D0609 2A864886 E70D0101 01050003
4B003048 024100B3 0512A201 3B4243E1 378A9703 8AC5E3CE F77AF987 B5A422C4
15E947F6 70997393 70CF34D6 63A86B9C
                                    4347A81A 0551FC02 ABA62360 01EF7DD2
6C136AEB 3C6C3902 03010001 A381F630 81F3300B 0603551D 0F040403 02052030
1C060355 1D110415 30138211 706B692D 3435622E 63697363 6F2E636F
                                                               6D301D06
03551D0E 04160414 247D9558 169B9A21 23D289CC 2DDA2A9A 4F77C616
                                                               301F0603
551D2304 18301680 14BD742C E892E819 1D551D91 683F6DB2 D8847A6C 73308185
0603551D 1F047E30 7C307AA0 3CA03AA4 38303631 0E300C06 0355040A 13054369
73636F31 24302206 03550403 131B796E 692D7531 30204365 72746966 69636174
65204D61 6E616765 72A23AA4 38303631 0E300C06 0355040A 13054369
                                                               73636F31
24302206 03550403 131B796E 692D7531 30204365 72746966 69636174 65204D61
6E616765 72300D06 092A8648 86F70D01 01040500 03410015 BC7CECF9 696697DF
E887007F 7A8DA24F 1ED5A785 C5C60452 47860061 0C18093D 08958A77 5737246B
0A25550A 25910E27 8B8B428E 32F8D948 3DD1784F 954C70
quit
```

```
Note
```

In this example, keys are neither regenerated nor rolled over.

## **Configuring Certificate Autoenrollment with Key Regeneration Example**

The following example shows how to configure the router to automatically enroll with the CA named "trustme1" on startup and enable automatic rollover. The **regenerate** keyword is issued, so a new key will be generated for the certificate and reissued when the automatic rollover process is initiated. The renewal percentage is configured as 90 so if the certificate has a lifetime of one year, a new certificate is requested 36.5 days before the old certificate expires. The changes made to the running configuration are saved to the NVRAM startup configuration because autoenrollment will not update NVRAM if the running configuration has been modified but not written to NVRAM.

```
crypto pki trustpoint trustme1
enrollment url http://trustme1.company.com/
subject-name OU=Spiral Dept., O=tiedye.com
ip-address ethernet0
serial-number none
auto-enroll 90 regenerate
password revokeme
rsakeypair trustme1 2048
exit
crypto pki authenticate trustme1
copy system:running-config nvram:startup-config
```

## Configuring Cut-and-Paste Certificate Enrollment Example

The following example shows how to configure certificate enrollment using the manual cut-and-paste enrollment method:

Router(config)#
crypto pki trustpoint TP
Router(ca-trustpoint)#

```
enrollment terminal
Router(ca-trustpoint)#
crypto pki authenticate TP
Enter the base 64 encoded CA certificate.
End with a blank line or the word "quit" on a line by itself
    -BEGIN CERTIFICATE--
MIICNDCCAd6gAwIBAgIQOsCmXpVHwodKryRoqULV7jANBgkqhkiG9w0BAQUFADA5
MQswCQYDVQQGEwJVUzEWMBQGA1UEChMNQ21zY28qU31zdGVtczESMBAGA1UEAxMJ
bXNjYS1yb290MB4XDTAyMDIxNDAwNDYwMVoXDTA3MDIxNDAwNTQ00FowOTELMAkG
\texttt{A1UEBhMCVVMxFjAUBgNVBAoTDUNpc2NvIFN5c3RlbXMxEjAQBgNVBAMTCW1zY2Et}
cm9vdDBcMA0GCSqGSIb3DQEBAQUAA0sAMEgCQQCix8nIGFg+wvy3BjFbVi25wYoG
K2N0HWWHpqxFuFhqyBnIC0OshIn9CtrdN3JvUNHr0NIKocEwNKUGYmPwWGTfAgMB
AAGjgcEwgb4wCwYDVR0PBAQDAgHGMA8GA1UdEwEB/wQFMAMBAf8wHQYDVR00BBYE
FKIacsl6dKAfuNDVQymlSp7esf8jMG0GA1UdHwRmMGQwL6AtoCuGKWh0dHA6Ly9t
c2NhLXJvb3QvQ2VydEVucm9sbC9tc2NhLXJvb3QuY3JsMDGgL6AthitmaWxl0i8v
XFxtc2NhLXJvb3RcQ2VydEVucm9sbFxtc2NhLXJvb3QuY3JsMBAGCSsGAQQBgjcV
AQQDAqEAMA0GCSqGSIb3DQEBBQUAA0EAeuZkZMX9qkoLHfETYTpVWjZPQbBmwNRA
oJDSdYdtL3BcI/uLL5q7EmODyGfLyMGxuhQYx5r/40aSQqLCqBq+yq==
----END CERTIFICATE---
Certificate has the following attributes:
Fingerprint: D6C12961 CD78808A 4E02193C 0790082A
% Do you accept this certificate? [yes/no]:
У
Trustpoint CA certificate accepted.
% Certificate successfully imported
Router(config)#
crypto pki enroll TP
% Start certificate enrollment..
% The subject name in the certificate will be:
Router.company.com
% Include the router serial number in the subject name? [yes/no]:
°
 Include an IP address in the subject name? [no]:
n
Display Certificate Request to terminal? [yes/no]:
У
Signature key certificate request -
Certificate Request follows:
MIIBhTCB7wIBADA1MSMwIQYJKoZIhvcNAQkCFhRTYW5kQmFnZ2VyLmNpc2NvLmNv
bTCBnzANBqkqhkiG9w0BAQEFAAOBjQAwqYkCqYEAxdhXFDiWAn/hIZs9zfOtssKA
daoWYu0ms9Fe/Pew01dh14vXdxgacstOs2Pr5wk6jLOPxpvxOJPWyQM6ipLmyVxv
ojhyLTrVohrh6Dnqcvk+G/5ohss9o9RxvONwx042pQchFnx9EkMuZC7evwRxJEqR
mBHXBZ8GmP3jYQsjS8MCAwEAAaAhMB8GCSqGSIb3DQEJDjESMBAwDgYDVR0PAQH/
BAQDAgeAMA0GCSqGSIb3DQEBBAUAA4GBAMT6WtyFw95POY7UtF+YIYHiVRUf4SCq
hRIAGrljUePLo9iTqyPU1Pnt8JnIZ5P5BHU3MfgP8sqodaWub6mubkzaohJ1qD06
087fnLCNid5Tov5jKogFHIki2EGGZxBosUw9lJlenQdNdDPbJc5LIWdfDvciA6j0
N18rOtKnt8Q+
Redisplay enrollment request? [yes/no]:
Encryption key certificate request
Certificate Request follows:
MIIBhTCB7wIBADAlMSMwIQYJKoZIhvcNAQkCFhRTYW5kQmFnZ2VyLmNpc2NvLmNv
bTCBnzANBgkqhkiG9w0BAQEFAAOBjQAwgYkCgYEAwG60QojpDbzbKnyj8FyTiOcv
THkDP7XD4vLT1XaJ409z0gSIoGnIcdFtXhVlBWtpq3/09zYFXr1tH+BMCRQi3Lts
0IpxYa3D9iFPqev7SPXpsAIsY8a6FMq7TiwLObqiQjLKL4cbuV0Frjl0Yuv5A/Z+
kqMOm7c+pWNWFdLe9lsCAwEAAaAhMB8GCSqGSIb3DQEJDjESMBAwDgYDVR0PAQH/
BAQDAgUgMA0GCSqGSIb3DQEBBAUAA4GBACF7feURj/fJMojPBlR6fa9BrlMJx+2F
H91YM/CIiz2n4mHTeWTWKhLoT8wUfa9NGOk7yi+nF/F7035twLfq6n2bSCTW4aem
8jLMMaeFxwkrV/ceQKrucmNC1uVx+fBy9rhnKx8j60XE25tnp1U08r6om/pBQABU
eNPFhozcaQ/2
Redisplay enrollment request? [yes/no]:
Router(config)#
crypto pki import TP certificate
Enter the base 64 encoded certificate.
End with a blank line or the word "quit" on a line by itself
MIIDajCCAxSgAwIBAgIKFN7C6QAAAAAMRzANBgkqhkiG9w0BAQUFADA5MQswCQYD
```

VQQGEwJVUzEWMBQGA1UEChMNQ21zY28gU31zdGVtczESMBAGA1UEAxMJbXNjYS1y

DQEJAhMUU2FuZEJhZ2dlci5jaXNjby5jb20wgZ8wDQYJKoZIhvcNAQEBBQADgY0A MIGJAoGBAMXYVxQ4lgJ/4SGbPc3zrbLCgHWqFmLtJrPRXvz3sNNXYdeL13cYGnLL TrNi6+cJOovzi8ab8TiT1skD0ogS5slcb6I4ci061aIa4eg56nL5Phv+aIbLPaPU cbzjcMdONqUHIRZ8fRJDLmQu3r8EcSRKkZgR1wWfBpj942ELI0vDAgMBAAGjggHM MIIByDALBgNVHQ8EBAMCB4AwHQYDVR00BBYEFL8Quz8dyz4EGIeKx9A8UMNHLE4s MHAGA1UdIwRpMGeAFKIacs16dKAfuNDVQymlSp7esf8joT2kOzA5MQswCQYDVQQG EwJVUzEWMBQGA1UEChMNQ21zY28gU31zdGVtczESMBAGA1UEAxMJbXNjYS1yb290 ghA6wKZelUfCh0qvJGipQtXuMCIGA1UdEQEB/wQYMBaCFFNhbmRCYWdnZXIuY21z Y28uY29tMG0GA1UdHwRmMGQwL6AtoCuGKWh0dHA6Ly9tc2NhLXJvb3QvQ2VydEVu cm9sbC9tc2NhLXJvb3QuY3JsMDGqL6AthitmaWxl0i8vXFxtc2NhLXJvb3RcQ2Vy dEVucm9sbFxtc2NhLXJvb3QuY3JsMIGUBggrBgEFBQcBAQSBhzCBhDA/BggrBgEF BQcwAoYzaHR0cDovL21zY2Etcm9vdC9DZXJ0RW5yb2xsL21zY2Etcm9vdF9tc2Nh LXJvb3QuY3J0MEEGCCsGAQUFBzAChjVmaWxl0i8vXFxtc2NhLXJvb3RcQ2VydEVu cm9sbFxtc2NhLXJvb3RfbXNjYS1yb290LmNydDANBgkqhkiG9w0BAQUFAANBAJo2 r6sHPGBdTQX2EDoJpR/A2UHXxRYqVSHkFKZw0z31r5JzUM0oPNUETV7mnZ1YNVRZ CSEX/G8boi3WOiz9wZo= % Router Certificate successfully imported Router(config)# crypto pki import TP cert Enter the base 64 encoded certificate. End with a blank line or the word "guit" on a line by itself MIIDajCCAxSgAwIBAgIKFN70BQAAAAAMSDANBgkqhkiG9w0BAQUFADA5MQswCQYD VQQGEwJVUzEWMBQGA1UEChMNQ2lzY28gU3lzdGVtczESMBAGA1UEAxMJbXNjYS1y b290MB4XDTAyMDYwODAxMTY0NVoXDTAzMDYwODAxMjY0NVowJTEjMCEGCSqGSIb3 DQEJAhMUU2FuZEJhZ2dlci5jaXNjby5jb20wgZ8wDQYJKoZIhvcNAQEBBQADgY0A MIGJAoGBAMButEKI6Q282yp8o/Bck4jnL0x5Az+1w+Ly09V2ieNPc9IEiKBpyHHR bV4VZQVraat/zvc2BV69bR/gTAkUIty7bNCKcWGtw/YhT6nr+0j16bACLGPGuhTK u04sCzm6okIyyi+HG7ldBa45dGLr+QP2fpKjDpu3PqVjVhXS3vZbAgMBAAGjggHM MIIByDALBgNVHQ8EBAMCBSAwHQYDVR00BBYEFPD029ord1EUSgBMg6jZR+YFRW1j MHAGA1UdIwRpMGeAFKIacs16dKAfuNDVQymlSp7esf8joT2kOzA5MQswCQYDVQQG EwJVUzEWMBOGA1UEChMNO21zY28qU31zdGVtczESMBAGA1UEAxMJbXNjYS1yb290 ghA6wKZelUfCh0qvJGipQtXuMCIGA1UdEQEB/wQYMBaCFFNhbmRCYWdnZXIuY21z Y28uY29tMG0GA1UdHwRmMGQwL6AtoCuGKWh0dHA6Ly9tc2NhLXJvb3QvQ2VydEVu cm9sbC9tc2NhLXJvb3QuY3JsMDGgL6AthitmaWxl0i8vXFxtc2NhLXJvb3RcQ2Vy dEVucm9sbFxtc2NhLXJvb3QuY3JsMIGUBggrBgEFBQcBAQSBhzCBhDA/BggrBgEF BOcwAoYzaHR0cDovL21zY2Etcm9vdC9DZXJ0RW5vb2xsL21zY2Etcm9vdF9tc2Nh LXJvb3QuY3J0MEEGCCsGAQUFBzAChjVmaWxl0i8vXFxtc2NhLXJvb3RcQ2VydEVu cm9sbFxtc2NhLXJvb3RfbXNjYS1yb290LmNydDANBgkqhkiG9w0BAQUFAANBAHaU hyCwLirUghNxCmLzXRG7C3W1j0kSX7a4fX90xKR/Z2SoMjdMNPPyApuh8SoT2zBP

b290MB4XDTAyMDYwODAxMTY0MloXDTAzMDYwODAxMjY0MlowJTEjMCEGCSqGSIb3

```
ZKjZU2WjcZG/nZF4W5k=
```

```
% Router Certificate successfully imported
```

You can verify that the certificate was successfully imported by issuing the **show crypto pki certificate** command.

```
Router# show crypto pki certificate
Certificate
  Status: Available
  Certificate Serial Number: 14DECE050000000C48
  Certificate Usage: Encryption
  Issuer:
    CN = TPCA-root
     0 = Company
     C = US
  Subject:
    Name: Router.company.com
    OID.1.2.840.113549.1.9.2 = Router.company.com
  CRL Distribution Point:
    http://tpca-root/CertEnroll/tpca-root.crl
  Validity Date:
    start date: 18:16:45 PDT Jun 7 2002
    end date: 18:26:45 PDT Jun 7 2003
    renew date: 16:00:00 PST Dec 31 1969
  Associated Trustpoints: TP
Certificate
  Status: Available
  Certificate Serial Number: 14DEC2E900000000C47
  Certificate Usage: Signature
  Issuer:
    CN = tpca-root
     0 = \text{company}
```

```
C = US
  Subject:
   Name: Router.company.com
   OID.1.2.840.113549.1.9.2 = Router.company.com
  CRL Distribution Point:
    http://tpca-root/CertEnroll/tpca-root.crl
  Validity Date:
   start date: 18:16:42 PDT Jun 7 2002
   end date: 18:26:42 PDT Jun 7 2003
   renew date: 16:00:00 PST Dec 31 1969
  Associated Trustpoints: TP
CA Certificate
  Status: Available
  Certificate Serial Number: 3AC0A65E9547C2874AAF2468A942D5EE
  Certificate Usage: Signature
  Issuer:
   CN = tpca-root
    0 = Company
    C = US
  Subject:
    CN = tpca-root
    0 = company
     C = US
  CRL Distribution Point:
   http://tpca-root/CertEnroll/tpca-root.crl
  Validity Date:
    start date: 16:46:01 PST Feb 13 2002
         date: 16:54:48 PST Feb 13 2007
    end
  Associated Trustpoints: TP
```

## **Configuring Manual Certificate Enrollment with Key Regeneration Example**

The following example shows how to regenerate new keys with a manual certificate enrollment from the CA named "trustme2":

```
crypto pki trustpoint trustme2
enrollment url http://trustme2.company.com/
subject-name OU=Spiral Dept., O=exampleco.com
ip-address Fastethernet0
serial-number none
regenerate
password revokeme
rsakeypair trustme2 2048s
exit
crypto pki authenticate trustme2
crypto pki enroll trustme2
```

### Creating and Verifying a Persistent Self-Signed Certificate Example

The following example shows how to declare and enroll a trustpoint named "local" and generate a selfsigned certificate with an IP address:

```
crypto pki trustpoint local
enrollment selfsigned
end
configure terminal
Enter configuration commands, one per line. End with CNTL/Z.
crypto pki enroll local
Nov 29 20:51:13.067: %SSH-5-ENABLED: SSH 1.99 has been enabled
Nov 29 20:51:13.267: %CRYPTO-6-AUTOGEN: Generated new 512 bit key pair
% Include the router serial number in the subject name? [yes/no]: yes
% Include an IP address in the subject name? [no]: yes
Enter Interface name or IP Address[]: Fast
ethernet 0
Generate Self Signed Router Certificate? [yes/no]: yes
Router Self Signed Certificate successfully created
```

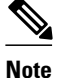

A router can have only one self-signed certificate. If you attempt to enroll a trustpoint configured for a self-signed certificate and one already exists, you receive a notification and are asked if you want to replace it. If so, a new self-signed certificate is generated to replace the existing one.

#### **Enabling the HTTPS Server: Example**

The following example shows how to enable the HTTPS server and generate a default trustpoint because one was not previously configured:

```
configure terminal
Enter configuration commands, one per line. End with CNTL/Z.
ip http secure-server
% Generating 1024 bit RSA keys ...[OK]
*Dec 21 19:14:15.421:%PKI-4-NOAUTOSAVE:Configuration was modified. Issue "write memory"
to save new certificate
Router(config)#
```

Note

You need to save the configuration to NVRAM if you want to keep the self-signed certificate and have the HTTPS server enabled following router reloads.

The following message also appears:

\*Dec 21 19:14:10.441:%SSH-5-ENABLED:SSH 1.99 has been enabled

Note

Creation of the key pair used with the self-signed certificate causes the Secure Shell (SSH) server to start. This behavior cannot be suppressed. You may want to modify your access control lists (ACLs) to permit or deny SSH access to the router.

#### Verifying the Self-Signed Certificate Configuration: Example

The following example displays information about the self-signed certificate that you just created:

```
Router# show crypto pki certificates
Router Self-Signed Certificate
Status: Available
Certificate Serial Number: 01
Certificate Usage: General Purpose
Issuer:
    cn=IOS-Self-Signed-Certificate-3326000105
Subject:
    Name: IOS-Self-Signed-Certificate-3326000105
    validity Date:
    start date: 19:14:14 GMT Dec 21 2004
    end date: 00:00:00 GMT Jan 1 2020
Associated Trustpoints: TP-self-signed-3326000105
```

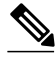

Note

The number 3326000105 above is the router's serial number and varies depending on the router's actual serial number.

The following example displays information about the key pair corresponding to the self-signed certificate:

```
Router# show crypto key mypubkey rsa
% Key pair was generated at: 19:14:10 GMT Dec 21 2004
Key name: TP-self-signed-3326000105
 Usage: General Purpose Key
 Key is not exportable.
 Key Data:
  30819F30 0D06092A 864886F7 0D010101 05000381 8D003081 89028181 00B88F70
  6BC78B6D 67D6CFF3 135C1D91 8F360292 CA44A032 5AC1A8FD 095E4865 F8C95A2B
  BFD1C2B7 E64A3804 9BBD7326 207BD456 19BAB78B D075E78E 00D2560C B09289AE
  6DECB8B0 6672FB3A 5CDAEE92 9D4C4F71 F3BCB269 214F6293 4BA8FABF 9486BCFC
  28941BCA 550999A7 2EFE12A5 6B7B669A 2D88AB77 39B38E0E AA23CB8C B7020301 0001
% Key pair was generated at: 19:14:13 GMT Dec 21 2004
Key name: TP-self-signed-3326000105.server
 Usage: Encryption Key
 Key is not exportable.
 Key Data:
  307C300D 06092A86 4886F70D 01010105 00036B00 30680261 00C5680E 89777B42
  463E5783 FE96EA9E F446DC7B 70499AF3 EA266651 56EE29F4 5B003D93 2FC9F81D
  8A46E12F 3FBAC2F3 046ED9DD C5F27C20 1BBA6B9B 08F16E45 C34D6337 F863D605
  34E30F0E B4921BC5 DAC9EBBA 50C54AA0 BF551BDD 88453F50 61020301 0001
```

Note

The second key pair with the name TP-self-signed-3326000105.server is the SSH key pair and is generated when any key pair is created on the router and SSH starts up.

The following example displays information about the trustpoint named "local":

```
Router# show crypto pki trustpoints
Trustpoint local:
   Subject Name:
   serialNumber=C63EBBE9+ipaddress=10.3.0.18+hostname=test.company.com
        Serial Number: 01
   Persistent self-signed certificate trust point
```

## **Configuring Direct HTTP Enrollment Example**

The following example show how to configure an enrollment profile for direct HTTP enrollment with a CA server:

```
crypto pki trustpoint Entrust
enrollment profile E
serial
crypto pki profile enrollment E
authentication url http://entrust:81
authentication command GET /certs/cacert.der
enrollment url http://entrust:81/cda-cgi/clientcgi.exe
enrollment command POST reference_number=$P2&authcode=$P1
&retrievedAs=rawDER&action=getServerCert&pkcs10Request=$REQ
parameter 1 value aaaa-bbbb-cccc
parameter 2 value 5001
```

## Additional References

The following sections provide references related to certificate enrollment for a PKI.

1

#### **Related Documents**

| Related Topic                                                        | Document Title                                                                                                    |
|----------------------------------------------------------------------|----------------------------------------------------------------------------------------------------|
| Overview of PKI, including RSA keys, certificate enrollment, and CAs | "Cisco IOS XE PKI Overview: Understanding and<br>Planning a PKI" module in the <i>Cisco IOS Security</i><br><i>Configuration Guide: Secure Connectivity</i>      |
| RSA key generation and deployment                                    | "Deploying RSA Keys Within a PKI" module in<br>the Cisco IOS Security Configuration Guide:<br>Secure Connectivity                                                |
| Security commands                                                    | Cisco IOS Security Command Reference                                                                                                    |
| Standards                                                            |                                                                                                    |
| Standard                                                             | Title                                                                                                    |
| None                                                                 |                                                                                                    |
| MIBs                                                                 |                                                                                                    |
| MIB                                                                  | MIBs Link                                                                                                    |
| None                                                                 | To locate and download MIBs for selected<br>platforms, Cisco IOS XE software releases, and<br>feature sets, use Cisco MIB Locator found at the<br>following URL: |
|                                                                      | http://www.cisco.com/go/mibs                                                                                                    |
| RFCs                                                                 |                                                                                                    |
| RFC                                                                  | Title                                                                                                    |
| None                                                                 |                                                                                                    |

ľ

| -    |     |      |
|------|-----|------|
| 100  | h n |      |
| 101- |     |      |
|      |     | <br> |
|      |     | <br> |
|      |     |      |

| Description                                                                                                    | Link                                                  |
|----------------------------------------------------------------------------------------------------|-------------------------------------------------------|
| The Cisco Support website provides extensive<br>online resources, including documentation and tools<br>for troubleshooting and resolving technical issues<br>with Cisco products and technologies.                                                                         | http://www.cisco.com/cisco/web/support/<br>index.html |
| To receive security and technical information about<br>your products, you can subscribe to various<br>services, such as the Product Alert Tool (accessed<br>from Field Notices), the Cisco Technical Services<br>Newsletter, and Really Simple Syndication (RSS)<br>Feeds. |                                                       |
| Access to most tools on the Cisco Support website requires a Cisco.com user ID and password.                                                                                                    |                                                       |

# **Feature Information for PKI Certificate Enrollment**

The following table provides release information about the feature or features described in this module. This table lists only the software release that introduced support for a given feature in a given software release train. Unless noted otherwise, subsequent releases of that software release train also support that feature.

Use Cisco Feature Navigator to find information about platform support and Cisco software image support. To access Cisco Feature Navigator, go to www.cisco.com/go/cfn. An account on Cisco.com is not required.

| Table 1 | Feature Information for PKI Certificate Enrollment |
|---------|----------------------------------------------------|
|         |                                                    |

| Feature Name               | Releases                 | Feature Information                                                                                                    |
|----------------------------|--------------------------|----------------------------------------------------------------------------------------------------|
| Certificate Autoenrollment | Cisco IOS XE Release 2.1 | This feature introduces certificate<br>autoenrollment, which allows the<br>router to automatically request a<br>certificate from the CA that is<br>using the parameters in the<br>configuration. |
|                            |                          | The following sections provide information about this feature:                                                                                                    |
|                            |                          | <ul> <li>Automatic Certificate<br/>Enrollment, page 4</li> <li>Configuring Certificate<br/>Enrollment or<br/>Autoenrollment, page 5</li> </ul>                                                   |
|                            |                          | The following commands were<br>introduced by this feature: <b>auto-</b><br><b>enroll</b> , <b>rsakeypair</b> , <b>show crypto</b><br><b>pki timers</b>                                           |

1

| Feature Name                              | Releases                 | Feature Information                                                                                                    |
|-------------------------------------------|--------------------------|----------------------------------------------------------------------------------------------------|
| Certificate Enrollment<br>Enhancements    | Cisco IOS XE Release 2.1 | This feature introduces five new<br>crypto pki<br>trustpointsubcommands that<br>provide new options for<br>certificate requests and allow<br>users to specify fields in the<br>configuration instead of having to<br>go through prompts.                                               |
|                                           |                          | The following section provides information about this feature:                                                                                                    |
|                                           |                          | • Configuring Certificate<br>Enrollment or<br>Autoenrollment, page 5                                                                                                    |
|                                           |                          | The following commands were<br>introduced by this feature: <b>ip-</b><br><b>address (ca-trustpoint)</b> ,<br><b>password (ca-trustpoint)</b> , <b>serial-</b><br><b>number, subject-name, usage</b>                                                                                    |
| Direct HTTP Enrollment with CA<br>Servers | Cisco IOS XE Release 2.1 | This feature allows users to<br>configure an enrollment profile if<br>their CA server does not support<br>SCEP and they do not want to use<br>an RA-mode CS. The enrollment<br>profile allows users to send HTTP<br>requests directly to the CA server<br>instead of to an RA-mode CS. |
|                                           |                          | The following sections provide information about this feature:                                                                                                    |
|                                           |                          | <ul> <li>Certificate Enrollment<br/>Profiles, page 5</li> <li>Configuring a Certificate<br/>Enrollment Profile for<br/>Enrollment or Reenrollment,<br/>page 21</li> </ul>                                                                                                    |
|                                           |                          | The following commands were<br>introduced by this feature:<br>authentication command,<br>authentication terminal,<br>authentication url, crypto pki<br>profile enrollment, enrollment<br>command, enrollment profile,<br>enrollment terminal,<br>enrollment url, parameter             |

Γ

| Feature Name                                             | Releases                 | Feature Information                                                                                                    |
|----------------------------------------------------------|--------------------------|----------------------------------------------------------------------------------------------------|
| Import of RSA Key Pair and<br>Certificates in PEM Format | Cisco IOS XE Release 2.1 | This feature allows customers to<br>issue certificate requests and<br>receive issued certificates in<br>PEM-formatted files.                                                                                       |
|                                                          |                          | The following section provides information about this feature:                                                                                                    |
|                                                          |                          | Configuring Manual<br>Certificate Enrollment, page<br>11                                                                                                    |
|                                                          |                          | The following commands were<br>modified by this feature:<br>enrollment, enrollment<br>terminal                                                                                                    |
| Key Rollover for Certificate<br>Renewal                  | Cisco IOS XE Release 2.1 | This feature allows the certificate<br>renewal request to be made<br>before the certificate expires and<br>retains the old key and certificate<br>until the new certificate is<br>available.                       |
|                                                          |                          | The following sections provide information about this feature:                                                                                                    |
|                                                          |                          | <ul> <li>Automatic Certificate<br/>Enrollment, page 4</li> <li>Configuring Certificate<br/>Enrollment or<br/>Autoenrollment, page 5</li> <li>Configuring Manual<br/>Certificate Enrollment, page<br/>11</li> </ul> |
|                                                          |                          | The following commands were introduced or modified by this feature: <b>auto-enroll</b> , <b>regenerate</b>                                                                                                    |

1

| Feature Name                                          | Releases                 | Feature Information                                                                                                    |
|-------------------------------------------------------|--------------------------|----------------------------------------------------------------------------------------------------|
| Manual Certificate Enrollment<br>(TFTP Cut-and-Paste) | Cisco IOS XE Release 2.1 | This feature allows users to<br>generate a certificate request and<br>accept CA certificates as well as<br>the router's certificates via a<br>TFTP server or manual cut-and-<br>paste operations.                                                                                         |
|                                                       |                          | The following sections provide information about this feature:                                                                                                    |
|                                                       |                          | <ul> <li>Supported Certificate<br/>Enrollment Methods, page 3</li> <li>Configuring Manual<br/>Certificate Enrollment, page<br/>11</li> </ul>                                                                                                    |
|                                                       |                          | The following commands were<br>introduced or modified by this<br>feature: <b>crypto pki import</b> ,<br><b>enrollment</b> , <b>enrollment</b><br><b>terminal</b>                                                                                                    |
| Persistent Self-Signed<br>Certificates                | Cisco IOS XE Release 2.1 | This feature allows the HTTPS<br>server to generate and save a self-<br>signed certificate in the router<br>startup configuration. Thus,<br>future SSL handshakes between<br>the client and the HTTPS server<br>can use the same self-signed<br>certificate without user<br>intervention. |
|                                                       |                          | In Cisco IOS XE Release 2.1, this feature was implemented on the Cisco ASR series routers.                                                                                                    |
|                                                       |                          | The following sections provide information about this feature:                                                                                                    |
|                                                       |                          | <ul> <li>Supported Certificate<br/>Enrollment Methods, page 3</li> <li>Configuring a Persistent<br/>Self-Signed Certificate for<br/>Enrollment via SSL, page<br/>16</li> </ul>                                                                                                    |
|                                                       |                          | The following commands were<br>introduced or modified by this<br>feature: <b>enrollment selfsigned</b> ,<br><b>show crypto pki certificates</b> ,<br><b>show crypto pki trustpoints</b>                                                                                                   |

Γ

| Feature Name                            | Releases                 | Feature Information                                                                                                    |
|-----------------------------------------|--------------------------|----------------------------------------------------------------------------------------------------|
| PKI Status 1                            | Cisco IOS XE Release 2.1 | This enhancement added the<br>status keyword to the show<br>crypto pki trustpoints<br>command, which allows you to<br>view the current status of the<br>trustpoint. Prior to this<br>enhancement, you had to issue<br>the show crypto pki certificates<br>and the show crypto pki timers<br>commands for the current status. |
|                                         |                          | The following section provides information about this enhancement:                                                                                                    |
|                                         |                          | • How to Configure Certificate<br>Enrollment for a PKI, page<br>5                                                                                                    |
| Reenroll Using Existing<br>Certificates | Cisco IOS XE Release 2.1 | This feature allows users to<br>reenroll a router with a Cisco IOS<br>CA via existing certificates from<br>a third-party vendor CA.                                                                                                    |
|                                         |                          | The following section provides information about this enhancement:                                                                                                    |
|                                         |                          | • Configuring a Certificate<br>Enrollment Profile for<br>Enrollment or Reenrollment,<br>page 21                                                                                                    |
|                                         |                          | The following commands were<br>introduced by this feature:<br>enrollment credential, grant<br>auto trustpoint                                                                                                    |

1

| Feature Name                        | Releases                  | Feature Information                                                                                                    |
|-------------------------------------|---------------------------|----------------------------------------------------------------------------------------------------|
| Suite-B support in IOS SW<br>crypto | Cisco IOS XE Release 3.7S | Suite-B adds the following<br>support for certificate enrollment<br>for a PKI:                                                                                                    |
|                                     |                           | <ul> <li>Elliptic Curve Digital<br/>Signature Algorithm<br/>(ECDSA) (256 bit and 384<br/>bit curves) is used for the<br/>signature operation within X.<br/>509 certificates.</li> <li>PKI support for validation of<br/>for X.509 certificates using<br/>ECDSA signatures.</li> <li>PKI support for generating<br/>certificate requests using<br/>ECDSA signatures and for<br/>importing the issued<br/>certificates into IOS.</li> </ul>                                  |
|                                     |                           | Suite-B requirements comprise of<br>four user interface suites of<br>cryptographic algorithms for use<br>with IKE and IPSec that are<br>described in RFC 4869. Each<br>suite consists of an encryption<br>algorithm, a digital signature<br>algorithm, a key agreement<br>algorithm, and a hash or message<br>digest algorithm. See the<br>Configuring Security for VPNs<br>with IPsec feature module for<br>more detailed information about<br>Cisco IOS Suite-B support. |
|                                     |                           | The following sections provide information about this feature:                                                                                                    |
|                                     |                           | <ul> <li>Cisco IOS Suite-B Support<br/>for Certificate Enrollment<br/>for a PKI, page 3</li> <li>Configuring Certificate<br/>Enrollment or<br/>Autoenrollment, page 5</li> </ul>                                                                                                    |
| Trustpoint CLI                      | Cisco IOS XE Release 2.1  | This feature introduces the <b>crypto pki trustpoint</b> command, which adds support for trustpoint CAs.                                                                                                    |

Cisco and the Cisco logo are trademarks or registered trademarks of Cisco and/or its affiliates in the U.S. and other countries. To view a list of Cisco trademarks, go to this URL: www.cisco.com/go/trademarks. Third-party trademarks mentioned are the property of their respective owners. The use of the word partner does not imply a partnership relationship between Cisco and any other company. (1110R)

Any Internet Protocol (IP) addresses and phone numbers used in this document are not intended to be actual addresses and phone numbers. Any examples, command display output, network topology diagrams, and other figures included in the document are shown for illustrative purposes only. Any use of actual IP addresses or phone numbers in illustrative content is unintentional and coincidental.

© 2012 Cisco Systems, Inc. All rights reserved.